### **Step 1: Register Your Firm**

If you were registered with APP on a previous contract, you should receive an Invitation to Prequalify with instructions. Click the orange banner at the top of the prequalification email to begin the prequalification process on this project.

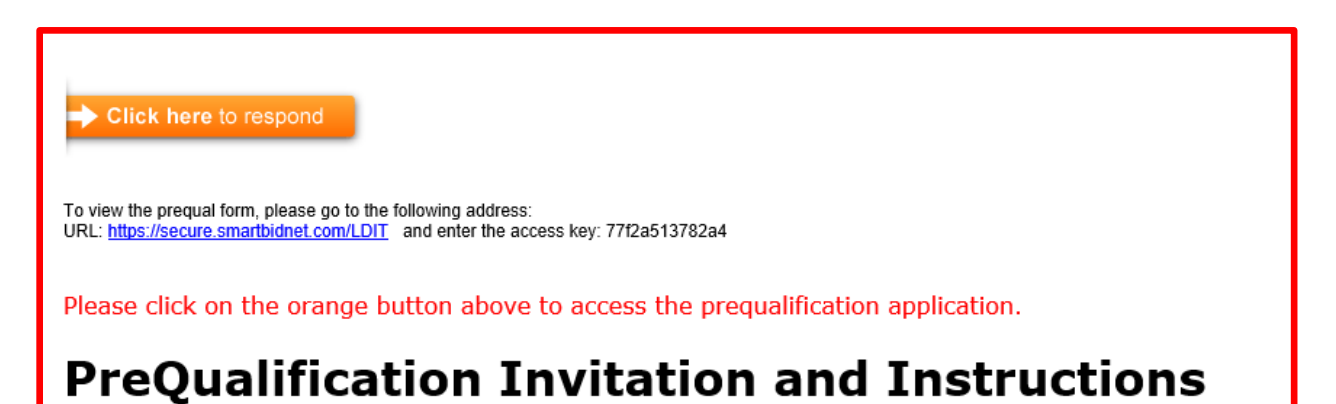

If you would like to prequalify and you have NOT received an invitation from our system <u>Click</u> <u>Here</u>.

| If you would<br>directory of so<br>form below.<br>make your c<br>to our Estima | I like to register to be in<br>ub contractors please fill or<br>Registration is free and<br>ompany's information ava<br>ting Department. | h our With you<br>ut the keep yu<br>d will informatio<br>ilable use this t<br>are sen<br>Departme | r username<br>our profile<br>on and skill-<br>o access any<br>t to you<br>ent. | and password you can<br>updated as your<br>sets change. You also<br>y project invitations that<br>by our Estimating |
|--------------------------------------------------------------------------------|----------------------------------------------------------------------------------------------------|---------------------------------------------------------------------------------------------------|--------------------------------------------------------------------------------|----------------------------------------------------------------------------------------------------|
| Company Inf                                                                    | ormation                                                                                                    |                                                                                                   |                                                                                |                                                                                                    |
| Company N                                                                      | ame                                                                                                    | Physica                                                                                           | l Address                                                                      | Mailing Address                                                                                                    |
| Ph                                                                             | ione                                                                                                    | Country                                                                                           | United Stat                                                                    | es 🗸                                                                                                    |
|                                                                                | Fax                                                                                                    | Address 1                                                                                         |                                                                                |                                                                                                    |
| Wet                                                                            | osite                                                                                                    | Address 2                                                                                         |                                                                                |                                                                                                    |
| Time Zone                                                                      | (GMT -05:00) Central Time                                                                                                    | Zip/Postal                                                                                        |                                                                                | Plus Four                                                                                                    |
|                                                                                |                                                                                                    | City                                                                                              |                                                                                |                                                                                                    |
|                                                                                |                                                                                                    | State                                                                                             | Select Stat                                                                    | e 🗸                                                                                                    |
| Contact Infor                                                                  | mation                                                                                                    |                                                                                                   |                                                                                |                                                                                                    |
| First Name                                                                     |                                                                                                    | E-                                                                                                | mail                                                                           |                                                                                                    |
| Middle Name                                                                    |                                                                                                    | Confirm E-                                                                                        | mail                                                                           |                                                                                                    |
| Last Name                                                                      |                                                                                                    | Ph                                                                                                | ione                                                                           |                                                                                                    |
| Username                                                                       | kcarpenter@powerconstr                                                                                                    |                                                                                                   | Fax                                                                            |                                                                                                    |
| Password                                                                       | •••••                                                                                                    | Mo                                                                                                | bile                                                                           |                                                                                                    |
| l'm                                                                            | not a robot                                                                                                    | veCAPTCHA<br>Privacy - Terms                                                                      |                                                                                | Submit Information                                                                                                  |

Enter your information in the SmartBid Registration Form and an email link to the Prequalification Questionnaire will be emailed to you.

If you receive an error message notifying you that your company is already in our database, but you did not receive an Invitation to Prequalify, <u>Contact Us</u>, your contact information may not be current in our database. If you have already completed Sections 1-7 of the online questionnaire, go directly to **Step 3** and complete the Trade Specific Prequalification Questions only. This document should be uploaded into Section 8.

If you have completed the prequalification process but would like to prequalify for a different trade package, please complete a Trade Specific Questionnaire Form and email it to <u>info@austinpowerpartners.com</u>

# **Step 2: Fill out the Prequal Questionnaire**

The "Click here to respond" link in the invitation to prequalification email you receive will take you to APP's project specific questionnaire hosted in SmartBid. Read through the instructions prior to filling out the questionnaire.

The following attachments are needed to complete the prequalification application:

- Form W-9 indicating full legal name and address
- Copy of M/WBE certification (if applicable)
- List of work in progress and corresponding backlog
- Resumes of key personnel
- Statement from surety (not agent) advising of aggregate and per project bonding capacity
- **Three consecutive years** of financial statements and corresponding notes prepared by a third party. The most recent statement should represent a period ending within the last 6 months.
- A letter from your insurance company or agent indicating your EMR history for the last 3 policy years
- OSHA 300A report for each of the last 3 calendar years
- Sample certificate of insurance evidencing your current coverage and limits
- Completed Trade Specific Questionnaire

| SUBMIT INFORMATION                   | PREQUAL: O'HARE TERMINAL 5 PREQUALIFICATION         | D |
|--------------------------------------|-----------------------------------------------------|---|
| GENERATE PDF                         |                                                     |   |
| Information / Description            | 🗌 🔹 📩 download selected files                       |   |
| Prequalification Files               |                                                     |   |
|                                      | Trade Specific Questionnaire 🛃 0 SubFolders 1 Files |   |
| 1. Subcontractor Info.               | Section & Trade Specific Questions, Templet (49.40) |   |
| 2. Management and Employees.         | Section_8trade_specific_Questions_templat (48 KB)   |   |
| 3. Industry Information.             |                                                     |   |
| 4. Project History.                  |                                                     |   |
| 5. Financial and Surety Information. |                                                     |   |
| 6. Safety and Insurance Information. | Δ                                                   |   |
| 7. Legal History.                    |                                                     |   |
| 8. Trade Specfic Information.        |                                                     |   |

Prequalification Instructions 2021

Click through the 8 sections on the left and enter your company information. When a section has been completed it will show a green check mark to the right of the title. Note: Attachments must be combined into ONE file per question.

## **Step 3: Download and Complete the Trade Specific Questionnaire**

The Trade Specific Questionnaire form to be uploaded in Section 8 can be accessed by clicking on "Prequalification Files". Trade Questionnaire forms are also available for download on our website: <u>http://www.austinpowerpartners.com/prequalify-with-app.html</u>

<u>Click here</u> to view a list of Upcoming Trade Packages. Submit a questionnaire for each trade you want to bid. Multiple forms must be combined into ONE file.

#### **Step 4: Submit your Information**

When you have thoroughly completed the Questionnaire, click the "Submit Information" button at the top left.

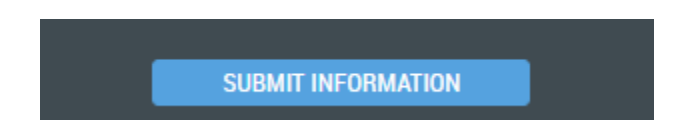

## Step 5: Review, Respond and Acknowledge Addenda

Addenda will be sent out and can be found in the Plan Room.